## Pour faire lire les partitions par l'ordinateur (PC ou Mac) :

Penser a bien configurer le volume de sa carte son.

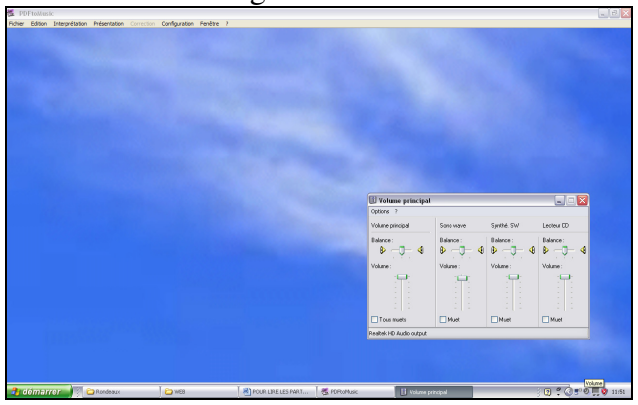

Télécharger puis installer « **PDFtomusic** » version démo gratuite Cliquer sur « **essayer** » \_\_\_\_\_\_

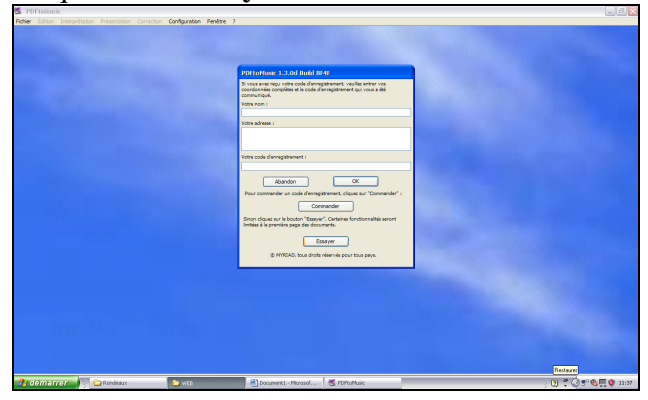

Télécharger les partitions PDF puis choisir le fichier à lire dans le dossier de son ordi.

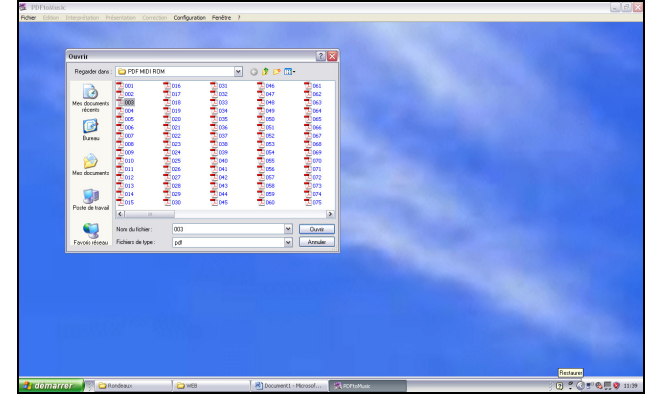

Pointer la zone a lire puis cliquer sur « joue » ou sur la barre « espace » du clavier.

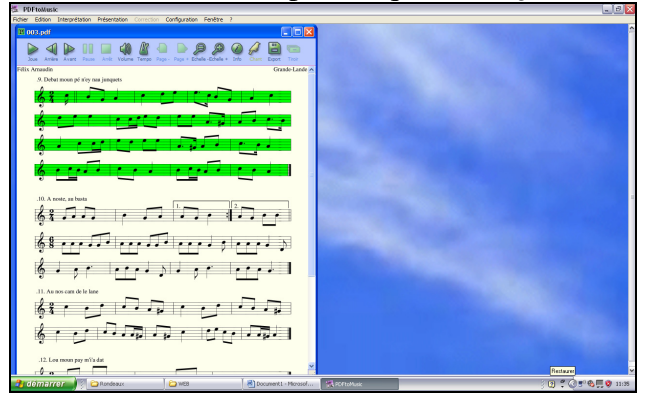

PDFtomusic version démo **ne peut pas lire les reprises** en mode normal ; donc pointer et faire lire d'abord **la première partie** 

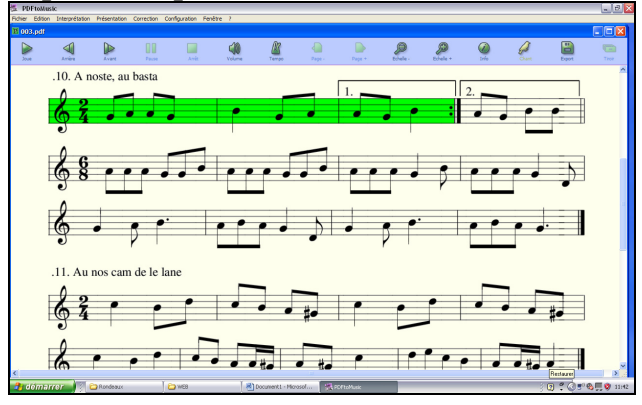

Puis pointer et faire lire la suite.

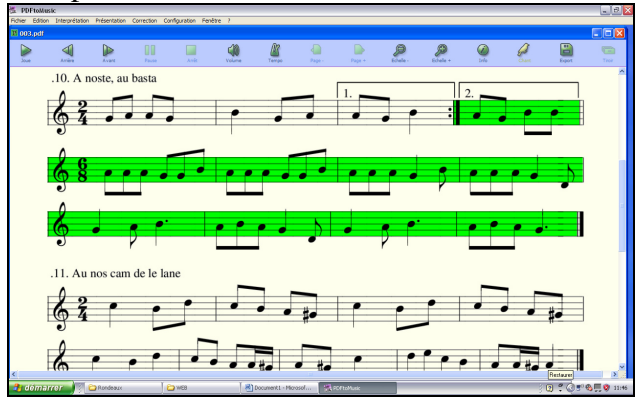

Mais PDFtomusic peut lire les reprises en suivant ce protocole :

>ouvrir un fichier (si vous appuyez sur "joue", PDFtomusic lira le premier morceau jusqu'a la barre de fin) >allez dans le menu "correction" > "portées et systèmes"

>cliquez sur les triangles bleus des lignes que vous ne voulez pas jouer

>sélectionnez "exclure du calcul", ils se transforment en croix rouge.

>cliquez sur "joue", le premier morceau lisible sera joue.

PDFtomusic permet **d'exporter les fichiers en midi**, ce qui permet de lire les morceaux sur un lecteur mp3 par exemple.

Pour isoler le morceau a exporter, utiliser la méthode de sélection par le menu correction.

![](_page_1_Picture_11.jpeg)

On peut choisir le tempo, le son de l'instrument etc. en explorant les diverses fonctions de PDFtomusic.

Sur Mac l'installation est similaire (peut varier suivant la version de votre système).